# XPS 8910 Konfiguracja i dane techniczne

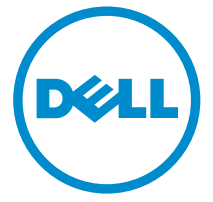

Model komputera: XPS 8910 Model regulacji: D24M Typ regulacji: D24M001

# Uwagi, przestrogi i ostrzeżenia

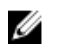

**UWAGA:** Napis UWAGA wskazuje ważną informację, która pozwala lepiej wykorzystać posiadany komputer.

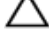

OSTRZEŻENIE: Napis PRZESTROGA informuje o sytuacjach, w których występuje ryzyko uszkodzenia sprzętu lub utraty danych, i przedstawia sposoby uniknięcia problemu.

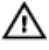

PRZESTROGA: Napis OSTRZEŻENIE informuje o sytuacjach, w których występuje ryzyko uszkodzenia sprzętu, obrażeń ciała lub śmierci.

© 2016 Dell Inc. Wszelkie prawa zastrzeżone. Ten produkt jest chroniony prawem Stanów Zjednoczonych i międzynarodowym oraz prawem własności intelektualnej. Nazwa Dell i logo Dell są znakami towarowymi firmy Dell Inc. w Stanach Zjednoczonych i/lub innych krajach. Wszystkie pozostałe marki i nazwy handlowe wymienione w niniejszym dokumencie mogą być znakami towarowymi ich odpowiednich właścicieli.

2016-06

Wer. A00

# Spis treści

| Skonfiguruj komputer                                        | 4  |
|-------------------------------------------------------------|----|
| Konfigurowanie hełmu VR (Virtual Reality) (opcjonalnie)     | 9  |
| Widoki                                                      | 10 |
| Przód                                                       | 10 |
| Туł                                                         | 12 |
| Panel tylny                                                 | 14 |
| Dane techniczne                                             | 16 |
| Wymiary i masa                                              | 16 |
| Informacje o systemie                                       | 16 |
| Pamięć                                                      | 16 |
| Porty i złącza                                              |    |
| Komunikacja                                                 | 18 |
| Grafika                                                     |    |
| Dźwięk                                                      |    |
| Magazyn danych                                              | 19 |
| Parametry znamionowe zasilania                              | 19 |
| Środowisko pracy komputera                                  | 19 |
| Uzyskiwanie pomocy i kontakt z firmą Dell                   | 21 |
| Narzędzia pomocy technicznej do samodzielnego wykorzystania | 21 |
| Kontakt z firmą Dell                                        |    |

# Skonfiguruj komputer

1 Podłącz klawiaturę i mysz.

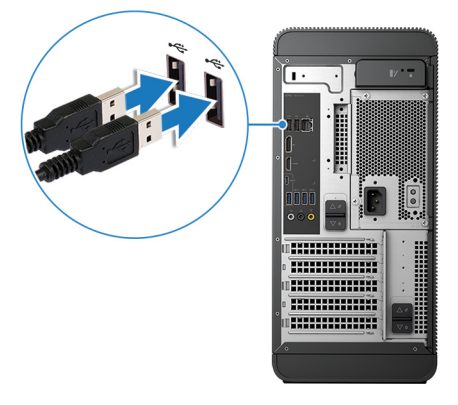

2 Podłącz kabel sieciowy (opcjonalnie).

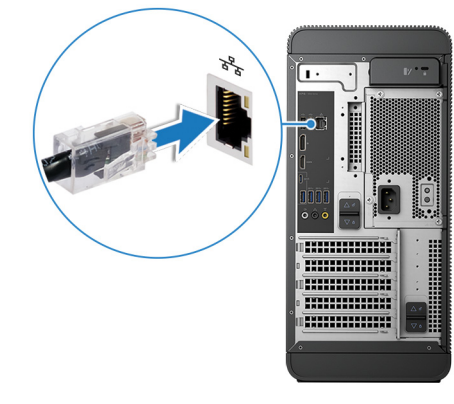

#### 3 Podłącz wyświetlacz

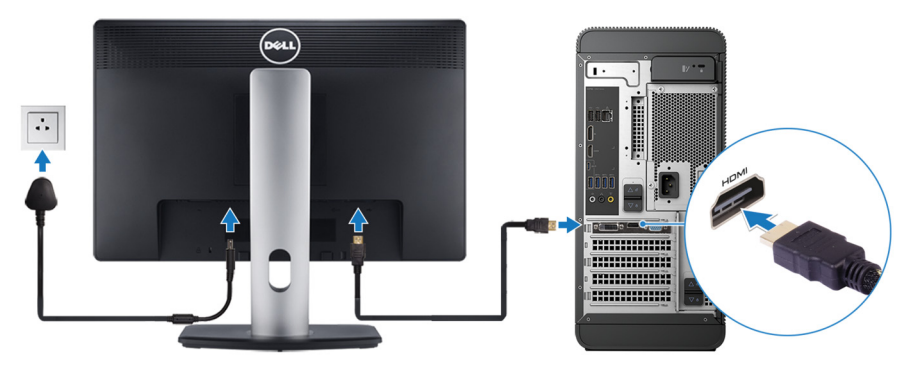

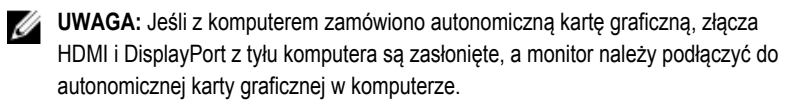

4 Podłącz kabel zasilania.

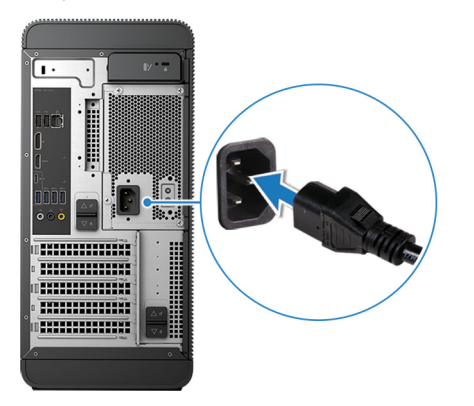

5 Naciśnij przycisk zasilania.

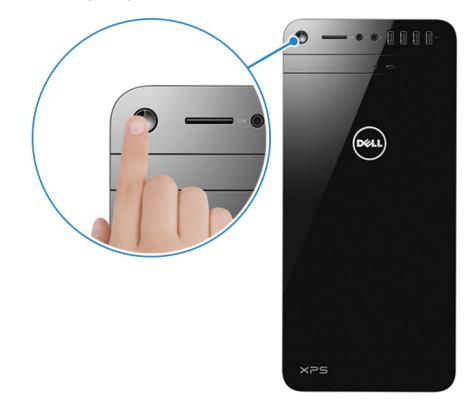

- 6 Postępuj zgodnie z instrukcjami wyświetlanymi na ekranie, aby ukończyć proces konfiguracji systemu Windows:
  - a) Włącz zabezpieczenia i aktualizacje firmy Dell.

| Dell Updates                                                                                                    |
|----------------------------------------------------------------------------------------------------|
| To keep your partern up to date and allow Dell to provide streamlined support, check both boxes below.                                                                                                    |
| Email address                                                                                                    |
| System Edislands Multiprese under updates anne auklahle für ny Det subware Edissionenskoll     Staarelined Support Send that PC1 Service Tag jande number to Späll to enhance your support experience (Recommended) |
| Ni deser fassi baseri                                                                                                    |
| Dell Sofiere Consel Agreement                                                                                                    |

b) Połącz komputer z siecią bezprzewodową.

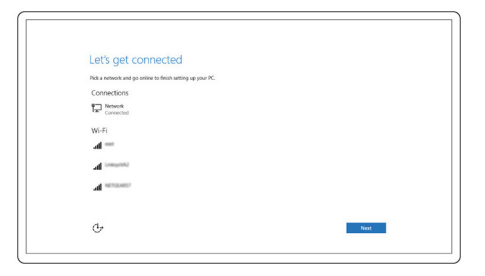

c) Zaloguj się do konta Microsoft lub utwórz nowe konto.

| Sign in with your Microsoft account           | Or create a new account                                                                              |
|-----------------------------------------------|----------------------------------------------------------------------------------------------------|
| someone@example.com                           | Use your favorite email address or phone                                                             |
| Password                                      | manufact, or make a new entitle address.                                                             |
| tere's why                                    |                                                                                                    |
| To download new apps and games, you need to   | o sign in. Your Microsoft account helps us make your<br>tore your info if emotion banners to this Of |
| apending participation feat and metho featers | and has use a second subject to the re-                                                              |

7 Zapoznaj się z zasobami firmy Dell na pulpicie.

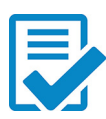

Zarejestruj swój komputer

Pomoc i obsługa techniczna firmy Dell

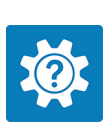

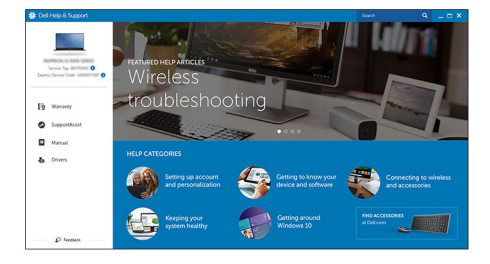

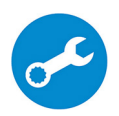

SupportAssist — Sprawdź i zaktualizuj komputer

# Konfigurowanie hełmu VR (Virtual Reality) (opcjonalnie)

- 1 Pobierz i uruchom program konfiguracyjny hełmu VR dostępny pod adresem www.dell.com/VRsupport.
- 2 Po wyświetleniu stosownego monitu podłącz hełm VR do wyznaczonego portu USB i port HDMI w komputerze.

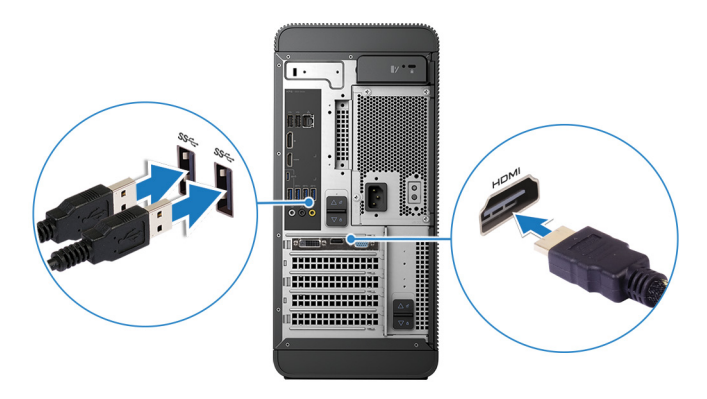

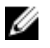

**UWAGA:** Podłącz hełm VR do portu HDMI autonomicznej karty graficznej, a wyświetlacz podłącz do dowolnego dostępnego portu karty.

3 Postępuj zgodnie z instrukcjami wyświetlanymi na ekranie, aby ukończyć proces konfiguracji.

# Widoki

## Przód

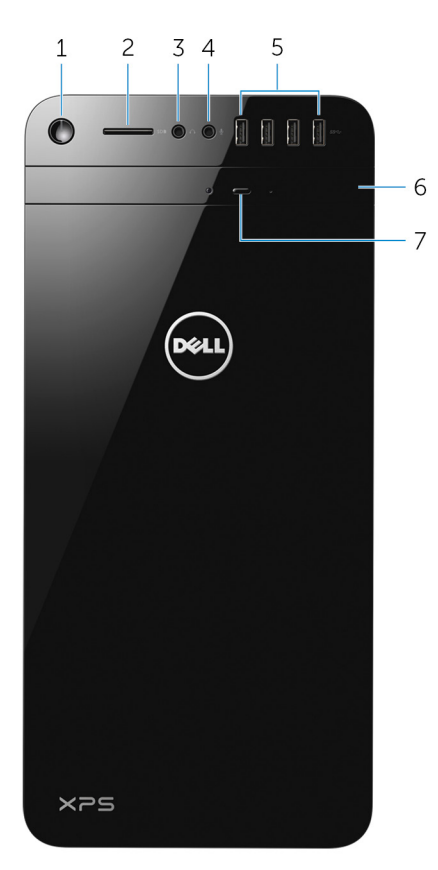

#### 1 Przycisk zasilania

Naciśnij, aby włączyć komputer, jeśli jest wyłączony lub w trybie uśpienia.

Naciśnij, aby wyłączyć komputer, jeśli jest włączony.

Naciśnij i przytrzymaj przez 4 sekundy, aby wymusić wyłączenie komputera.

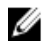

**UWAGA:** Działanie przycisku zasilania można dostosować na ekranie opcji zasilania. Aby uzyskać więcej informacji, zobacz *Ja i mój Dell* na stronie internetowej <u>www.dell.com/support</u>.

#### 2 Gniazdo karty SD

Umożliwia odczytywanie i zapisywanie informacji na karcie SD.

#### 3 Gniazdo słuchawek

Umożliwia podłączenie słuchawek lub głośników.

#### 4 Gniazdo mikrofonu

Umożliwia podłączenie zewnętrznego mikrofonu w celu nagrywania dźwięku, prowadzenia rozmów telefonicznych, wideokonferencji itd.

#### 5 Porty USB 3.0 (4)

Umożliwiają podłączanie urządzeń peryferyjnych, takich jak dyski zewnętrzne, drukarki itd. Szybkość przesyłania danych do 5 Gb/s.

#### 6 Napęd dysków optycznych (opcjonalnie)

Umożliwia odczytywanie i zapisywanie informacji na dyskach CD i DVD.

#### 7 Przycisk wysuwania dysku optycznego

Naciśnij, aby wysunąć nośnik z napędu dysków optycznych.

# Tył

1111

ÔÔ Ó

# 

#### 1 Panel tylny

Służy do podłączania urządzeń USB, audio, wideo i innych.

#### 2 Gniazdo PCI-Express X16 (gniazdo karty graficznej 1)

Służy do podłączania karty PCI-Express, np. karty graficznej, dźwiękowej lub sieciowej w celu rozszerzenia możliwości komputera.

11

10 9

8

7

W celu uzyskania optymalnej wydajności karty graficznej należy użyć tego gniazda do podłączenia karty graficznej.

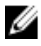

**UWAGA:** Jeśli masz dwa karty graficzne, karta zainstalowana w tym gnieździe jest kartą podstawową.

#### 3 Gniazda PCI-Express x1 (2)

Służą do podłączania karty PCI-Express, np. karty graficznej, dźwiękowej lub sieciowej w celu rozszerzenia możliwości komputera.

#### 4 Gniazdo PCI-Express x4

Służy do podłączania karty PCI-Express, np. karty graficznej, dźwiękowej lub sieciowej w celu rozszerzenia możliwości komputera.

#### 5 Etykieta ze znacznikiem serwisowym

Zawiera znacznik serwisowy i kod usług ekspresowych potrzebne podczas kontaktowania się z firmą Dell.

#### 6 Etykieta informacyjna

Zawiera wymagane przez prawo informacje dotyczące komputera.

#### 7 Zatrzaski zwalniające zasilacz (2)

Pozwalają wyjąć zasilacz z komputera.

#### 8 Lampka zasilacza

Wskazuje stan włączenia zasilacza

#### 9 Przycisk diagnostyki zasilania

Naciśnięcie tego przycisku pozwala sprawdzić stan zasilania.

#### 10 Gniazdo zasilacza

Służy do podłączenia przewodu zasilającego do komputera.

#### 11 Gniazdo linki antykradzieżowej

Umożliwia podłączenie linki antykradzieżowej, służącej do ochrony komputera przed kradzieżą.

## Panel tylny

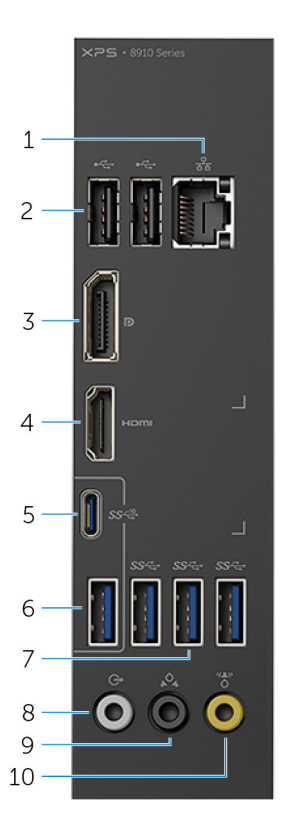

#### 1 Port sieciowy

Służy do podłączania przewodu Ethernet (RJ45) z routera lub modemu szerokopasmowego w celu uzyskania dostępu do sieci LAN lub sieci Internet. Dwie lampki obok portu sieciowego wskazują stan połączenia i aktywność sieci.

#### 2 Porty USB 2.0 (2)

Umożliwiają podłączanie urządzeń peryferyjnych, takich jak dyski zewnętrzne, drukarki itd. Szybkość przesyłania danych do 480 Mb/s.

#### 3 Złącze DisplayPort

Służy do podłączania zewnętrznego monitora lub projektora.

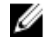

**UWAGA:** Jeśli z komputerem zamówiono autonomiczną kartę graficzną, złącze DisplayPort z tyłu komputera jest zasłonięte, a monitor należy podłączyć do autonomicznej karty graficznej w komputerze.

#### 4 Złącze HDMI

Umożliwia podłączenie telewizora lub innego urządzenia HDMI. Zapewnia wyjście sygnału wideo i audio.

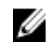

**UWAGA:** Jeśli z komputerem zamówiono autonomiczną kartę graficzną, złącze HDMI z tyłu komputera jest zasłonięte, a monitor należy podłączyć do autonomicznej karty graficznej w komputerze.

#### 5 Port USB 3.1 typu C

Umożliwia podłączanie urządzeń peryferyjnych, takich jak dyski zewnętrzne, drukarki, monitory itd. Zapewnia szybkość przesyłania danych do 10 Gb/s.

#### 6 Port USB 3.1

Umożliwia podłączanie urządzeń peryferyjnych, takich jak dyski zewnętrzne i drukarki. Szybkość przesyłania danych do 10 Gb/s.

#### 7 Porty USB 3.0 (3)

Umożliwiają podłączanie urządzeń peryferyjnych, takich jak dyski zewnętrzne i drukarki. Szybkość przesyłania danych do 5 Gb/s.

#### 8 Gniazdo wyjściowe liniowe dźwięku dookólnego, kanały przednie L/P

Służy do podłączania urządzeń wyjściowych audio takich, jak głośniki i wzmacniacze. W konfiguracji dźwięku 5.1–kanałowego należy podłączyć głośnik lewy przedni i prawy przedni.

#### 9 Gniazdo dźwięku dookólnego, kanały tylne L/P

Służy do podłączania urządzeń wyjściowych audio takich, jak głośniki i wzmacniacze. W konfiguracji dźwięku 5.1–kanałowego należy podłączyć głośnik lewy tylny i prawy tylny.

#### 10 Gniazdo głośnika centralnego/subwoofera dźwięku dookólnego

Służy do podłączania subwoofera.

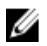

**UWAGA:** Aby uzyskać więcej informacji na temat konfiguracji głośników, należy zapoznać się z dokumentacją dostarczoną z głośnikami.

# Dane techniczne

## Wymiary i masa

Wysokość

389 mm (15,32")

Szerokość

Głębokość

180 mm (7,09") 356 mm (14,02")

Masa

10 kg (22 funty)

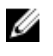

UWAGA: Masa komputera zależy od zamówionej konfiguracji i zmiennych produkcyjnych.

## Informacje o systemie

| XPS 8910                                                                                       |
|------------------------------------------------------------------------------------------------|
| <ul> <li>Intel Core i5/i5k (6. generacja)</li> <li>Intel Core i7/i7k (6. generacja)</li> </ul> |
| Intel Z170                                                                                     |
|                                                                                                |
| Cztery gniazda DIMM                                                                            |
| <ul><li>UDIMM</li><li>DDR4</li></ul>                                                           |
| 2133 MHz                                                                                       |
| 8 GB, 12 GB, 16 GB, 24 GB, 32 i 64 GB                                                          |
|                                                                                                |

## Porty i złącza

| Porty na | a panelu t | vlnym: |
|----------|------------|--------|
|----------|------------|--------|

| Sieć       Jeden port RJ45         USB <ul> <li>Dwa porty USB 2.0</li> <li>Trzy porty USB 3.0</li> <li>Jeden port USB 3.1 typu A</li> <li>Jeden port USB 3.1 typu C</li> </ul> Wideo/audio <ul> <li>Jedno złącze przedniego głośnika dźwięku dookólnego</li> <li>Jedno złącze tylnego głośnika dźwięku dookólnego</li> <li>Jedno złącze tylnego głośnika dźwięku dookólnego</li> <li>Jedno złącze tylnego głośnika dźwięku dookólnego</li> <li>Jedno złącze tylnego głośnika dźwięku dookólnego/subwoofera</li> <li>Jedno złącze troktwego głośnika dźwięku dookólnego/subwoofera</li> <li>Jedno złącze DisplayPort zintegrowanej karty graficznej</li> <li>Jedno złącze DisplayPort zintegrowanej karty graficznej</li> <li>Jedno stereofoniczne gniazdo słuchawek</li> <li>Jedno stereofoniczne gniazdo słuchawek</li> <li>Jedno gniazdo mikrofonu</li> </ul> USB       Cztery porty USB 3.0         Czytnik kart       Jeden czytnik kart "3 w 1" obsługujący następujące typy kart: <ul> <li>Secure Digital (SD)</li> <li>Secure Digital Extended Capacity (SDXC)</li> <li>Secure Digital High Capacity (SDKC)</li> </ul> | i orty na panela tymym.   |                                                                                        |  |
|----------------------------------------------------------------------------------------------------|---------------------------|----------------------------------------------------------------------------------------|--|
| USB       • Dwa porty USB 2.0         • Trzy porty USB 3.0       • Jeden port USB 3.1 typu A         • Jeden port USB 3.1 typu C       • Jeden port USB 3.1 typu C         Wideo/audio       • Jedno złącze przedniego głośnika dźwięku dookólnego         • Jedno złącze tylnego głośnika dźwięku dookólnego/subwoofera       • Jedno złącze tylnego głośnika dźwięku dookólnego/subwoofera         • Jedno złącze tylnego głośnika dźwięku dookólnego/subwoofera       • Jedno złącze HDMI zintegrowanej karty graficznej         • Jedno złącze DisplayPort zintegrowanej karty graficznej       • Jedno starce DisplayPort zintegrowanej karty graficznej         Dźwięk       • Jedno starcefoniczne gniazdo słuchawek         USB       Cztery porty USB 3.0         Czytnik kart       Jeden czytnik kart "3 w 1" obsługujący następujące typy kart:         • Secure Digital (SD)       • Secure Digital Extended Capacity (SDXC)         • Secure Digital High Capacity (SDKC)       • Secure Digital High Capacity (SDKC)                                                                                           | Sieć                      | Jeden port RJ45                                                                        |  |
| <ul> <li>Trzy porty USB 3.0</li> <li>Jeden port USB 3.1 typu A</li> <li>Jeden port USB 3.1 typu C</li> <li>Wideo/audio</li> <li>Jedno złącze przedniego głośnika<br/>dźwięku dookólnego</li> <li>Jedno złącze tylnego głośnika dźwięku<br/>dookólnego</li> <li>Jedno złącze tylnego głośnika<br/>dźwięku dookólnego/subwoofera</li> <li>Jedno złącze HDMI zintegrowanej karty<br/>graficznej</li> <li>Jedno złącze DisplayPort zintegrowanej<br/>karty graficznej</li> <li>Jedno starceofoniczne gniazdo słuchawek</li> <li>Jedno gniazdo mikrofonu</li> <li>USB</li> <li>Cztery porty USB 3.0</li> <li>Czytnik kart</li> <li>Jeden czytnik kart "3 w 1" obsługujący<br/>następujące typy kart:</li> <li>Secure Digital Extended Capacity (SDXC)</li> <li>Secure Digital High Capacity (SDXC)</li> </ul>                                                                                                    | USB                       | Dwa porty USB 2.0                                                                      |  |
| <ul> <li>Jeden port USB 3.1 typu A</li> <li>Jeden port USB 3.1 typu C</li> <li>Wideo/audio</li> <li>Jedno złącze przedniego głośnika<br/>dźwięku dookólnego</li> <li>Jedno złącze tylnego głośnika dźwięku<br/>dookólnego</li> <li>Jedno złącze tylnego głośnika<br/>dźwięku dookólnego/subwoofera</li> <li>Jedno złącze HDMI zintegrowanej karty<br/>graficznej</li> <li>Jedno złącze DisplayPort zintegrowanej karty<br/>graficznej</li> <li>Jedno złącze DisplayPort zintegrowanej<br/>karty graficznej</li> <li>Jedno stereofoniczne gniazdo słuchawek</li> <li>Jedno gniazdo mikrofonu</li> <li>USB</li> <li>Cztery porty USB 3.0</li> <li>Czytnik kart</li> <li>Jeden czytnik kart "3 w 1" obsługujący<br/>następujące typy kart:</li> <li>Secure Digital Extended Capacity (SDXC)</li> <li>Secure Digital High Capacity (SDHC)</li> </ul>                                                                                                    |                           | Trzy porty USB 3.0                                                                     |  |
| <ul> <li>Jeden port USB 3.1 typu C</li> <li>Wideo/audio</li> <li>Jedno złącze przedniego głośnika<br/>dźwięku dookólnego</li> <li>Jedno złącze tylnego głośnika dźwięku<br/>dookólnego</li> <li>Jedno złącze tylnego głośnika<br/>dźwięku dookólnego/subwoofera</li> <li>Jedno złącze HDMI zintegrowanej karty<br/>graficznej</li> <li>Jedno złącze DisplayPort zintegrowanej<br/>karty graficznej</li> <li>Jedno starce DisplayPort zintegrowanej<br/>karty graficznej</li> <li>Jedno stereofoniczne gniazdo słuchawek</li> <li>Jedno gniazdo mikrofonu</li> <li>USB</li> <li>Cztery porty USB 3.0</li> <li>Czytnik kart</li> <li>Jeden czytnik kart "3 w 1" obsługujący<br/>następujące typy kart:         <ul> <li>Secure Digital Extended Capacity (SDXC)</li> <li>Secure Digital High Capacity (SDHC)</li> </ul> </li> </ul>                                                                                                    |                           | Jeden port USB 3.1 typu A                                                              |  |
| Wideo/audio       • Jedno złącze przedniego głośnika dźwięku dookólnego         • Jedno złącze tylnego głośnika dźwięku dookólnego       • Jedno złącze środkowego głośnika dźwięku dookólnego/subwoofera         • Jedno złącze HDMI zintegrowanej karty graficznej       • Jedno złącze DisplayPort zintegrowanej karty graficznej         Porty na panelu przednim:       Dźwięk       • Jedno stereofoniczne gniazdo słuchawek         Dźwięk       • Jedno stereofoniczne gniazdo słuchawek         USB       Cztery porty USB 3.0         Czytnik kart       Jedno czytnik kart "3 w 1" obsługujący następujące typy kart:         • Secure Digital (SD)       • Secure Digital Extended Capacity (SDXC)         • Secure Digital High Capacity (SDHC)       •                                                                                                    |                           | Jeden port USB 3.1 typu C                                                              |  |
| <ul> <li>Jedno złącze tylnego głośnika dźwięku dookólnego</li> <li>Jedno złącze środkowego głośnika dźwięku dookólnego/subwoofera</li> <li>Jedno złącze HDMI zintegrowanej karty graficznej</li> <li>Jedno złącze DisplayPort zintegrowanej karty graficznej</li> <li>Jedno złącze DisplayPort zintegrowanej karty graficznej</li> <li>Jedno stereofoniczne gniazdo słuchawek</li> <li>Jedno gniazdo mikrofonu</li> <li>USB</li> <li>Cztery porty USB 3.0</li> <li>Czytnik kart</li> <li>Jeden czytnik kart "3 w 1" obsługujący następujące typy kart:         <ul> <li>Secure Digital (SD)</li> <li>Secure Digital Extended Capacity (SDXC)</li> <li>Secure Digital High Capacity (SDHC)</li> </ul> </li> </ul>                                                                                                    | Wideo/audio               | <ul> <li>Jedno złącze przedniego głośnika<br/>dźwięku dookólnego</li> </ul>            |  |
| <ul> <li>Jedno złącze środkowego głośnika<br/>dźwięku dookólnego/subwoofera</li> <li>Jedno złącze HDMI zintegrowanej karty<br/>graficznej</li> <li>Jedno złącze DisplayPort zintegrowanej<br/>karty graficznej</li> <li>Jedno stereofoniczne gniazdo słuchawek</li> <li>Jedno stereofoniczne gniazdo słuchawek</li> <li>Jedno gniazdo mikrofonu</li> <li>USB</li> <li>Cztery porty USB 3.0</li> <li>Czytnik kart</li> <li>Jeden czytnik kart "3 w 1" obsługujący<br/>następujące typy kart:         <ul> <li>Secure Digital (SD)</li> <li>Secure Digital Extended Capacity (SDXC)</li> <li>Secure Digital High Capacity (SDHC)</li> </ul> </li> </ul>                                                                                                    |                           | <ul> <li>Jedno złącze tylnego głośnika dźwięku<br/>dookólnego</li> </ul>               |  |
| <ul> <li>Jedno złącze HDMI zintegrowanej karty graficznej</li> <li>Jedno złącze DisplayPort zintegrowanej karty graficznej</li> </ul> Porty na panelu przednim:           Dźwięk         Jedno stereofoniczne gniazdo słuchawek           Jedno gniazdo mikrofonu         USB           Cztery porty USB 3.0         Cztery porty USB 3.0           Czytnik kart         Jeden czytnik kart "3 w 1" obsługujący następujące typy kart:           Secure Digital (SD)         Secure Digital Extended Capacity (SDXC)           Secure Digital High Capacity (SDHC)         Secure Digital High Capacity (SDHC)                                                                                                    |                           | <ul> <li>Jedno złącze środkowego głośnika<br/>dźwięku dookólnego/subwoofera</li> </ul> |  |
| <ul> <li>Jedno złącze DisplayPort zintegrowanej karty graficznej</li> <li>Porty na panelu przednim:         <ul> <li>Dźwięk</li> <li>Jedno stereofoniczne gniazdo słuchawek</li> <li>Jedno gniazdo mikrofonu</li> </ul> </li> <li>USB             <ul> <li>Cztery porty USB 3.0</li> <li>Czytnik kart</li> <li>Jeden czytnik kart "3 w 1" obsługujący następujące typy kart:                 <ul> <li>Secure Digital (SD)</li> <li>Secure Digital Extended Capacity (SDXC)</li> <li>Secure Digital High Capacity (SDHC)</li> </ul> </li> </ul> </li> </ul>                                                                                                    |                           | <ul> <li>Jedno złącze HDMI zintegrowanej karty<br/>graficznej</li> </ul>               |  |
| Porty na panelu przednim:         Dźwięk       - Jedno stereofoniczne gniazdo słuchawek         USB       Cztery porty USB 3.0         Czytnik kart       Jeden czytnik kart "3 w 1" obsługujący następujące typy kart:         · Secure Digital (SD)         · Secure Digital High Capacity (SDXC)         · Secure Digital High Capacity (SDHC)                                                                                                    |                           | <ul> <li>Jedno złącze DisplayPort zintegrowanej<br/>karty graficznej</li> </ul>        |  |
| Dźwięk       • Jedno stereofoniczne gniazdo słuchawek         USB       Cztery porty USB 3.0         Czytnik kart       Jeden czytnik kart "3 w 1" obsługujący<br>następujące typy kart:         • Secure Digital (SD)         • Secure Digital Extended Capacity (SDXC)         • Secure Digital High Capacity (SDHC)                                                                                                    | Porty na panelu przednim: |                                                                                        |  |
| <ul> <li>Jedno gniazdo nikrofonu</li> <li>USB</li> <li>Cztery porty USB 3.0</li> <li>Czytnik kart</li> <li>Jeden czytnik kart "3 w 1" obsługujący następujące typy kart:         <ul> <li>Secure Digital (SD)</li> <li>Secure Digital Extended Capacity (SDXC)</li> <li>Secure Digital High Capacity (SDHC)</li> </ul> </li> </ul>                                                                                                    | Dźwięk                    | Jedno stereofoniczne gniazdo słuchawek                                                 |  |
| USB Cztery porty USB 3.0<br>Czytnik kart<br>Secure Digital (SD)<br>Secure Digital Extended Capacity (SDXC)<br>Secure Digital High Capacity (SDHC)                                                                                                    |                           | <ul> <li>Jedno gniazdo mikrofonu</li> </ul>                                            |  |
| Czytnik kart Jeden czytnik kart "3 w 1" obsługujący<br>następujące typy kart:<br>• Secure Digital (SD)<br>• Secure Digital Extended Capacity (SDXC)<br>• Secure Digital High Capacity (SDHC)                                                                                                    | USB                       | Cztery porty USB 3.0                                                                   |  |
| <ul> <li>Secure Digital (SD)</li> <li>Secure Digital Extended Capacity (SDXC)</li> <li>Secure Digital High Capacity (SDHC)</li> </ul>                                                                                                    | Czytnik kart              | Jeden czytnik kart "3 w 1" obsługujący<br>następujące typy kart:                       |  |
| <ul> <li>Secure Digital Extended Capacity (SDXC)</li> <li>Secure Digital High Capacity (SDHC)</li> </ul>                                                                                                    |                           | Secure Digital (SD)                                                                    |  |
| Secure Digital High Capacity (SDHC)                                                                                                    |                           | • Secure Digital Extended Capacity (SDXC)                                              |  |
| klasy 2, 4 i 6                                                                                                    |                           | <ul> <li>Secure Digital High Capacity (SDHC)<br/>klasy 2, 4 i 6</li> </ul>             |  |
| Porty wewnętrzne:                                                                                                    | Porty wewnętrzne:         |                                                                                        |  |

Gniazda PCIe

- Jedno gniazdo kart PCIe x16
- Dwa gniazda kart PCIe x1

Jedno gniazdo kart PCIe x4

Karta M.2

- Jedno gniazdo M.2 na dysk SSD
- Jedno gniazdo M.2 na hybrydową kartę Wi-Fi i Bluetooth

## Komunikacja

Ethernet

Komunikacja bezprzewodowa

- Kontroler Ethernet LAN 10/100/1000 Mb/s zintegrowany na płycie systemowej
- Wi-Fi 802.11 b/g/n
- Wi-Fi 802.11 ac
- Bluetooth 4.0

### Grafika

|           | Kontroler zintegrowany                                                                      | Kontroler autonomiczny                                                                                                    |
|-----------|---------------------------------------------------------------------------------------------|----------------------------------------------------------------------------------------------------|
| Kontroler | Intel HD Graphics 530                                                                       | <ul> <li>NVIDIA GT 730</li> <li>NVIDIA GTX 745</li> <li>NVIDIA GTX 750 Ti</li> <li>NVIDIA GTX 960</li> <li>NVIDIA GTX 970</li> <li>AMD Radeon R9 370</li> <li>NVIDIA GTX 980</li> </ul> |
| Pamięć    | Współużytkowana pamięć<br>systemowa                                                         | Do 4GB GDDR5                                                                                                    |
| Dźwięk    |                                                                                             |                                                                                                    |
| Kontroler | Zintegrowana karta dźwiękowa Realtek ALC3861 High<br>Definition Audio z Waves MaxxAudio Pro |                                                                                                    |

## Magazyn danych

| Interfejs                             | <ul> <li>Napęd dysków optycznych: SATA 6 Gb/s</li> <li>Dysk twardy: SATA 6 Gb/s</li> <li>Dysk SSD M.2</li> </ul> |
|---------------------------------------|----------------------------------------------------------------------------------------------------|
| Dysk twardy                           | Trzy dyski twarde 3,5 cala                                                                                       |
| Dysk SSD                              | Jedno gniazdo M.2                                                                                                |
| Napęd dysków optycznych (opcjonalnie) | Jeden napęd DVD+/-RW typu slimline                                                                               |

## Parametry znamionowe zasilania

| Prąd wejściowy                                  | 6 A                                                          | 8 A                                                                         | 8 A                                                                         |
|-------------------------------------------------|--------------------------------------------------------------|-----------------------------------------------------------------------------|-----------------------------------------------------------------------------|
| Prąd wyjściowy                                  | 3,3V/10A, 5V/13A,<br>12VA/9A, 12VB/12A,<br>12VC/8A, 5Vaux/3A | 3,3 V/17A, 5 V/25 A,<br>12 VA/18 A, 12 VB/16<br>A, 12 VC/8 A, 5<br>Vaux/3 A | 3,3 V/17A, 5 V/25 A,<br>12 VA/18 A, 12 VB/16<br>A, 12 VC/8 A, 5<br>Vaux/3 A |
| Znamionowe napięcie<br>wyjściowe                | 3,3V, 5V, 12VA,<br>12VB, 12VC, 5Vaux                         | 3,3V, 5V, 12VA,<br>12VB, 12VC, 5Vaux                                        | 3,3V, 5V, 12VA,<br>12VB, 12VC, 5Vaux                                        |
| Тур                                             | 350 W APFC                                                   | 460 W APFC                                                                  | 460 W Bronze                                                                |
| Napięcie wejściowe                              | Pr                                                           | ąd zmienny 100 V – 240                                                      | V                                                                           |
| Częstotliwość<br>wejściowa                      | 50 Hz–60 Hz                                                  |                                                                             |                                                                             |
| Zakres temperatur:<br>podczas pracy             | Od 5°C do 50°C (od 41°F do 122°F)                            |                                                                             |                                                                             |
| Zakres temperatur:<br>podczas<br>przechowywania | –40°C do 70°C (–40°F do 158°F)                               |                                                                             |                                                                             |

## Środowisko pracy komputera

Poziom zanieczyszczeń w powietrzu: G2 lub niższy, wg definicji w ISA-S71.04-1985

|                                             | Podczas pracy                                                              | Podczas przechowywania                                                        |
|---------------------------------------------|----------------------------------------------------------------------------|-------------------------------------------------------------------------------|
| Zakres temperatur                           | $5^\circ C$ do $35^\circ C$ (od $41^\circ F$ do $95^\circ F)$              | –40°C do 65°C (–40°F do<br>149°F)                                             |
| Wilgotność względna<br>(maksymalna)         | 10% do 90% (bez kondensacji)                                               | 0% do 95% (bez kondensacji)                                                   |
| Wibracje (maksymalne) <sup>*</sup>          | 0,26 GRMS                                                                  | 1,37 GRMS                                                                     |
| Udar (maksymalny)                           | 40 G przez 2 ms przy<br>przyspieszeniu 51 cm/s (20<br>cali/s) <sup>†</sup> | 105 G przez 2 ms przy różnicy<br>prędkości 133 cm/s (52,5 cal/s) <sup>‡</sup> |
| Wysokość nad poziomem<br>morza (maksymalna) | –15,20 m do 3048 m (–50 stóp<br>do 10 000 stóp)                            | –15,20 m do 10 668 m (–50<br>stóp do 35 000 stóp)                             |

\* Mierzone z wykorzystaniem spektrum losowych wibracji, które symulują środowisko użytkownika.

† Mierzona za pomocą 2 ms pół-sinusoidalnego impulsu, gdy dysk twardy jest używany.

## Uzyskiwanie pomocy i kontakt z firmą Dell

# Narzędzia pomocy technicznej do samodzielnego wykorzystania

Aby uzyskać informacje i pomoc dotyczącą korzystania z produktów i usług firmy Dell, można skorzystać z następujących zasobów internetowych:

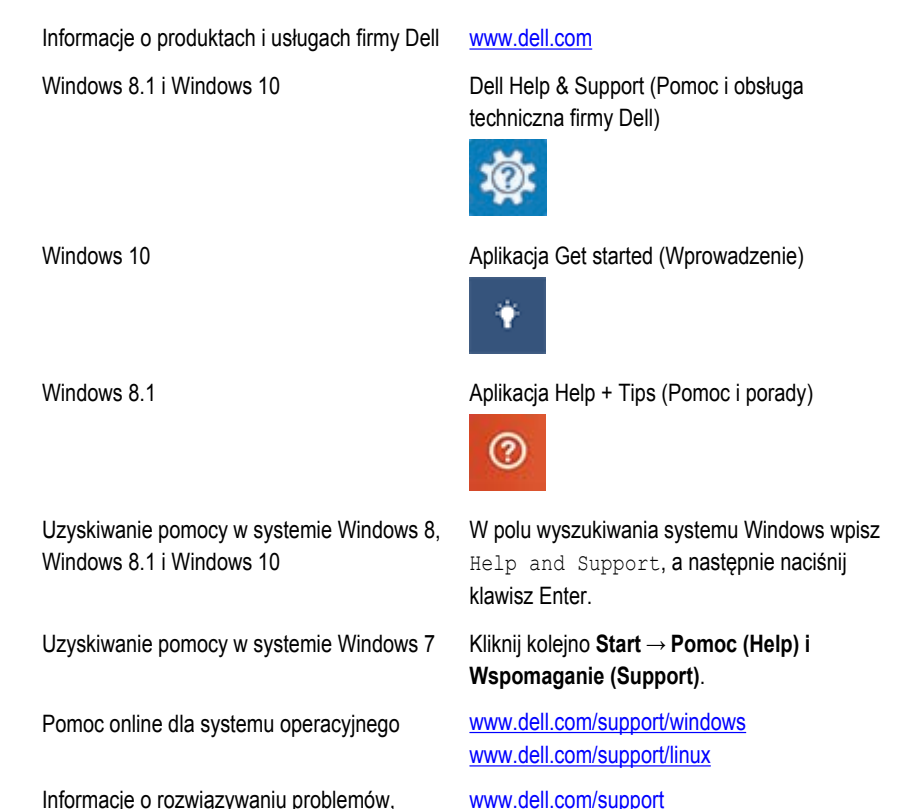

Informacje o rozwiązywaniu problemów, instrukcje użytkownika, instrukcje konfiguracji, dane techniczne produktów, blogi pomocy technicznej, sterowniki, aktualizacje oprogramowania itd.

21

Informacje o systemie operacyjnym, konfigurowaniu i użytkowaniu komputera, tworzeniu kopii zapasowych danych, wykonywaniu procedur diagnostycznych itd. Zobacz *Ja i mój Dell* na stronie internetowej www.dell.com/support/manuals.

## Kontakt z firmą Dell

Aby skontaktować się z działem sprzedaży, pomocy technicznej lub obsługi klienta firmy Dell, zobacz <u>www.dell.com/contactdell</u>.

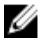

**UWAGA:** Dostępność usług różni się w zależności od produktu i kraju, a niektóre z nich mogą być niedostępne w Twoim regionie.

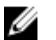

**UWAGA:** W przypadku braku aktywnego połączenia z Internetem informacje kontaktowe można znaleźć na fakturze, w dokumencie dostawy, na rachunku lub w katalogu produktów firmy Dell.